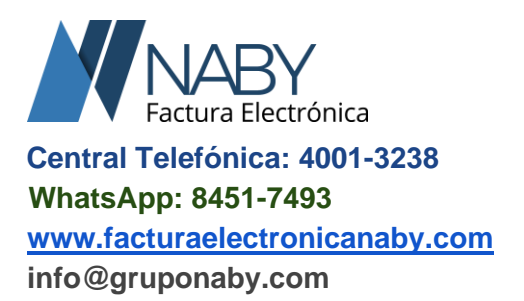

# Guía para revocar y generar una nueva llave criptográfica del ATV de Hacienda

Para que usted pueda incluir esta llave, la cual es única y de carácter obligatorio para cada obligado tributario, registrado como Emisor-Receptor de Factura Electrónica, usted debe primeramente estar registrado en la página de la Administración Tributaria

| Virtual (ATV) e ingresar a la página web: | https://atv.hacienda.go.cr/ATV/login.aspx |
|-------------------------------------------|-------------------------------------------|
|-------------------------------------------|-------------------------------------------|

| FORMULARIO FUERA DE LÍNEA | Bienvenido(a) al portal<br>Administración Tributaria Virtu@l |  |
|---------------------------|--------------------------------------------------------------|--|
| COMPROBANTE ELECTRÓNICO   | N° Identificación:                                           |  |
|                           | Contraseña:                                                  |  |
|                           | Crear cuenta de usuario<br>¿Recuperar su contraseña?         |  |

La Llave Criptográfica debe ser descargada desde la cuenta del obligado tributario en el caso de personas físicas o desde la cuenta del representante legal en el caso de personas jurídicas. Una vez dentro de su perfil es necesario realizar los siguientes pasos:

\*Nota: Debe tomar en cuenta que, si su llave se encuentra vencida o en proceso a vencer, primero debe revocar la llave criptográfica antes de generar una nueva.

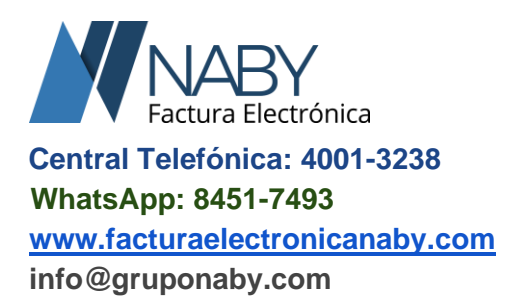

### **Revocar la Llave Criptográfica**

1. Dentro del apartado [Comprobantes Electrónicos] seleccione la opción [Llave Criptográfica de Producción] / [Revocar llave criptográfica en producción].

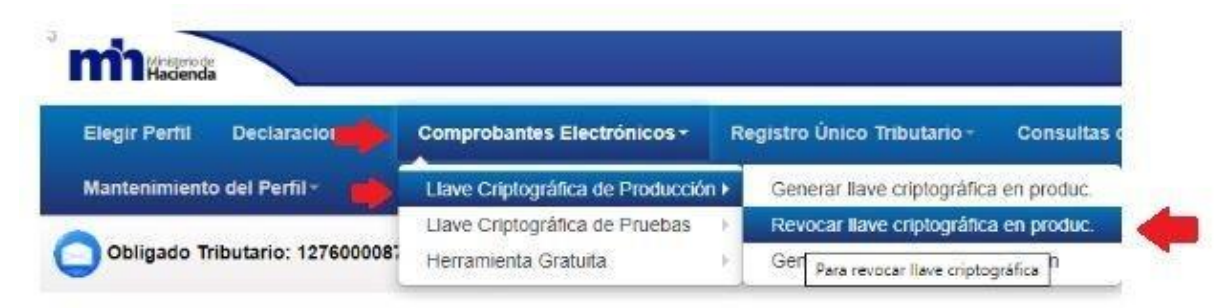

2. En la siguiente pantalla presione el botón [Aceptar].

#### Revocar llave criptográfica

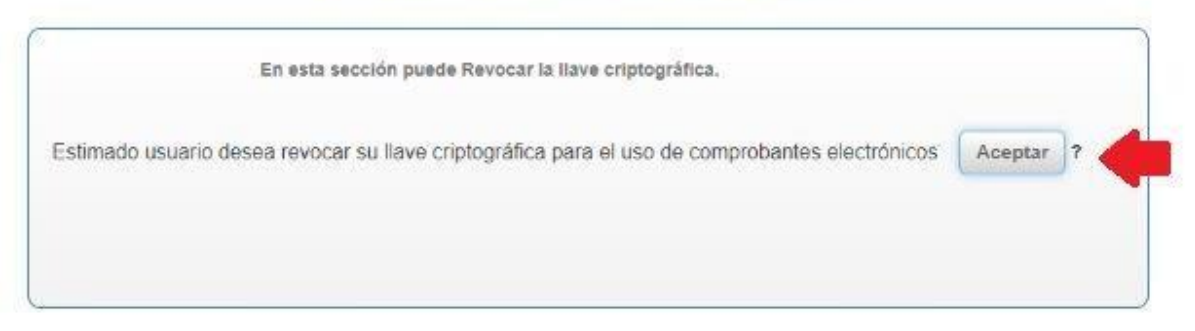

3. Por último, presione el botón [Aceptar]. Generar la nueva llave criptográfica.

| I                      | Revocar llave criptográfic                               | а          |     |
|------------------------|----------------------------------------------------------|------------|-----|
|                        | Administración Tributaria Virtual                        |            |     |
| En esta                | Estimado usuario su llave criptográfica ha sido revocada | a          |     |
| do usuario desea revoc | Aceptar                                                  | ectrónicos | Ace |
|                        |                                                          | J          |     |

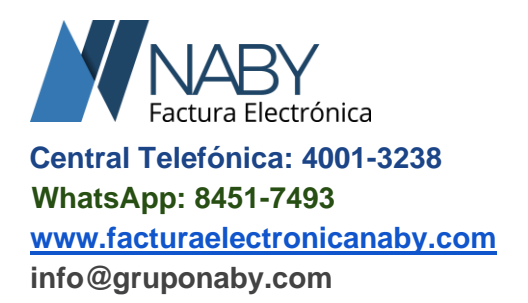

## **Generar Llave Criptográfica**

1. Dentro del apartado [ Comprobantes Electrónicos] seleccione la opción [ Llave Criptográfica de Producción] / [Generar llave criptográfica en producción].

|                                     |                                                                                                    |                                                                                                    |                                                                                                    | ATV Administración<br>Tributaria Virtual                                                                                                    |
|-------------------------------------|----------------------------------------------------------------------------------------------------|----------------------------------------------------------------------------------------------------|----------------------------------------------------------------------------------------------------|----------------------------------------------------------------------------------------------------|
| Comprobantes Electrónicos -         | Registro Único Tributario ∗                                                                                                  | Consultas del RUT∽                                                                                                    | Bienes Inmuebles -                                                                                                    | Mantenimiento del Perfil≁                                                                                                    |
| Llave Criptográfica de Producción ) | Generar llave criptográfica                                                                                                  | en produc.                                                                                                    | USUARIO:                                                                                                    | 👤   Sali                                                                                                    |
| Llave Criptográfica de Pruebas      | Revocar llave criptográfica<br>Para generar llave criptográfica<br>Generar comrasena en pro                                  | en produc.<br>dución                                                                                                    |                                                                                                    | -                                                                                                    |
|                                     | Comprobantes Electrónicos -<br>Llave Criptográfica de Producción I<br>Llave Criptográfica de Pruebas<br>Herramienta Gratuita | Comprobantes Electrónicos × Registro Único Tributario ×   Llave Criptográfica de Producción + Generar llave criptográfica   Llave Criptográfica de Pruebas Revocar llave criptográfica   Herramienta Gratuita Herramienta Gratuita | Comprobantes Electrónicos × Registro Único Tributario × Consultas del RUT ×   Llave Criptográfica de Producción × Generar llave criptográfica en produc.   Llave Criptográfica de Pruebas × Revocar llave criptográfica en produc.   Herramienta Gratuita × Consultas del RUT × | Comprobantes Electrónicos × Registro Único Tributario × Consultas del RUT × Bienes Inmuebles ×   Llave Criptográfica de Producción + Generar llave criptográfica en produc. UsuaRio:   Llave Criptográfica de Pruebas + Revocar llave criptográfica en produc. UsuaRio:   Herramienta Gratuita + Consultas del RUT × Bienes Inmuebles × |

2. En la siguiente pantalla debe ingresar un PIN que conste de 4 dígitos (puede elegir los números que desee). Este PIN debe ser recordado pues es un dato importante para el registro de la Llave Criptográfica en el sistema de Factura Electrónica.

Seguidamente se debe dar clic en el botón [Generar]

#### Generar llave criptográfica

| En esta sección puede Gene   | erar la llave criptográfica.          |
|------------------------------|---------------------------------------|
| 1. Debe crear un "PIN" que c | ontenga 4 números:                    |
| 2. Debe escribir nuevamente  | el PIN para confirmar:                |
| 3. Debe dar clic para genera | r nueva llave criptográfica: Generar? |
|                              |                                       |

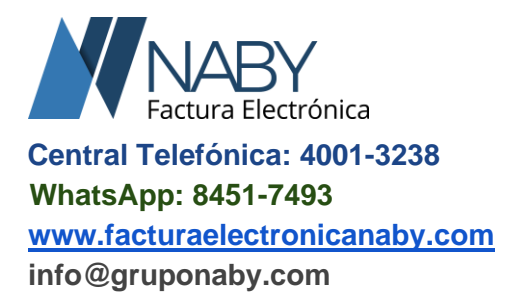

**3.** Por último, el sistema lo llevará a una pantalla en donde podrá descargar la llave criptográfica, solo debe darle clic al **botón Descargar**, seguidamente descargará un archivo con la **extensión. p12**, esa es la llave criptográfica.

### Generar llave criptográfica

|   | En esta sección puede Generar la llave criptográfica.             |
|---|-------------------------------------------------------------------|
| 1 | . Debe crear un "PIN" que contenga 4 números:                     |
| 2 | . Debe escribir nuevamente el PIN para confirmar:                 |
| 3 | . Debe dar clic para generar nueva llave criptográfica: Generar ? |
| 4 | . Descargar el certificado con llave criptográfica.               |

En esta primera parte vamos a necesitar que guarde la llave criptográfica [ archivo con extensión. p12 y el PIN de 4 dígitos] que utilizo para generar la llave criptográfica.

### Generar la identificación y la contraseña

4. Para generar la identificación y la contraseña debe ingresar al apartado [Comprobantes Electrónicos] seleccione la opción [ Llave Criptográfica de Producción" / "Generar nueva contraseña en producción].

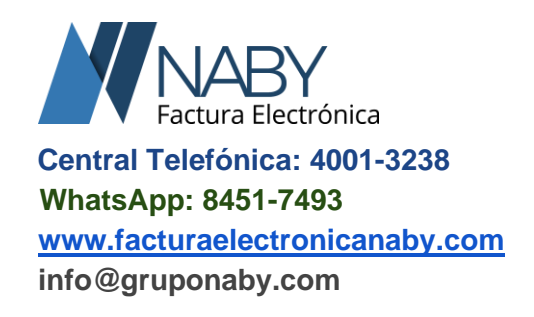

| 1 Ministerio de<br>Hacienda |                                                                     |                                                            |                          |                    | ATV Administración<br>Tributaria Virtual |
|-----------------------------|---------------------------------------------------------------------|------------------------------------------------------------|--------------------------|--------------------|------------------------------------------|
| Declaraciones -             | Comprobantes Electrónicos +                                         | Registro Único Tributario -                                | Consultas del RUT+       | Bienes Inmuebles - | Mantenimiento del Perfil -               |
| Obligado Tribu              | Llave Criptográfica de Producción<br>Llave Criptográfica de Pruebas | Generar llave criptográfica<br>Revocar llave criptográfica | en produc.<br>en produc. | USUARIO:           | 👤   Salir                                |
|                             | Herramienta Gratuita                                                | Generar contraseña en pr                                   | odución                  |                    |                                          |

5. En la siguiente pantalla para crear una identificación y contraseña por primera vez se debe dar clic en el botón [Aceptar]

Generar usuario y contraseña para el envío de los archivos XML firmados

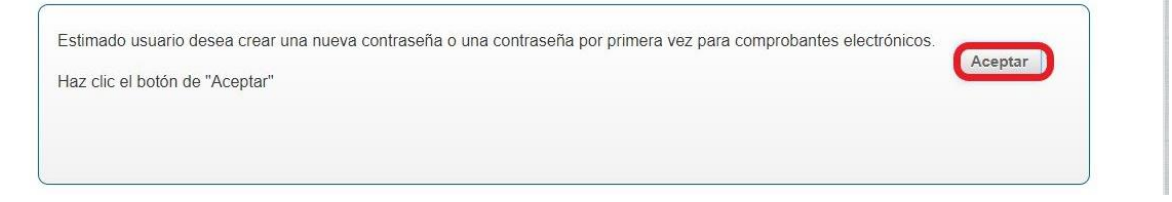

6. Una vez que el sistema genere la identificación y la contraseña debe guardar la información en un archivo de Word o Bloc de Nota [ para eso debe copiar y pegar la información que se encuentra en amarillo en el archivo de Word o Bloc de Notas].

|                                | Datos de Usuario                                                                           |
|--------------------------------|--------------------------------------------------------------------------------------------|
| Su usuario de ingreso es:      | cpf-0 -03 1-06 4@prod.comprobanteselectronicos.go.cr                                       |
| Su contraseña de ingreso es:   | (>]yk>@?Zx{1NSm%^^fJ                                                                       |
| == PRODUCCION ==               |                                                                                            |
| URL API RECEPCION = https://ap | i.comprobanteselectronicos.go.cr/recepcion/v1/                                             |
| OAUTH 2.0 ACCESS TOKEN URL     | = https://idp.comprobanteselectronicos.go.cr/auth/realms/rut/protocol/openid-connect/token |
| CLIENT ID = api-prod           |                                                                                            |
| CLIENT SECRET = [VACIO]        |                                                                                            |
| 000005 0/00/03                 |                                                                                            |

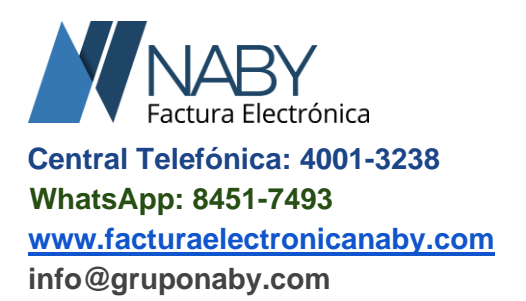

# Ingresar la nueva llave criptográfica, identificación y contraseña al Sistema de Factura NABY

Para ingresar los datos de la llave criptográfica al sistema de NABY, lo primero que tenemos que hacer es ingresar a <u>www.facturanaby.com</u> y poner su respectivo usuario y contraseña para ingresar al sistema, una vez dentro, procedemos a ingresar al módulo de "Configuración" que se encuentra en el menú en la parte izquierda y seleccionamos la opción de "Contribuyentes" como se muestra en la siguiente imagen:

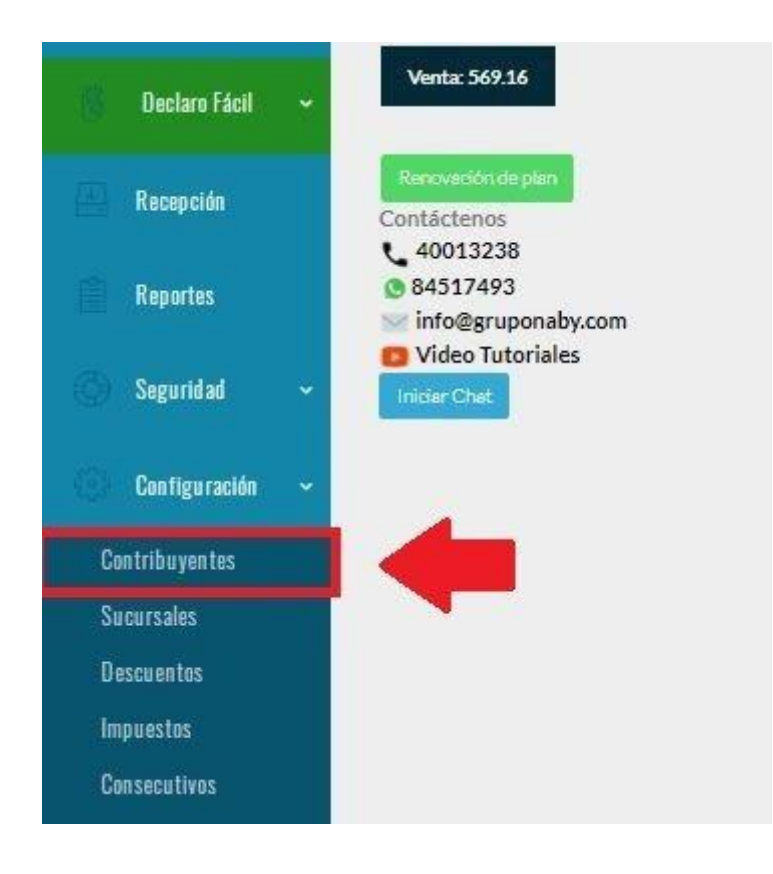

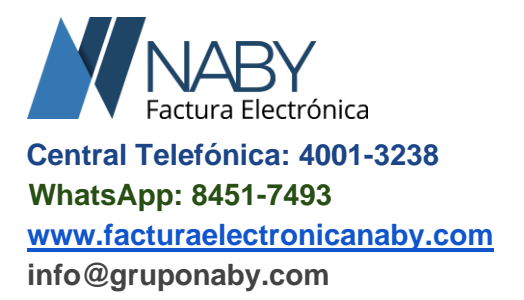

Una vez que ingresamos en contribuyentes, seleccionamos la pestaña "Tributación" y procedemos a completar los datos que nos solicitan.

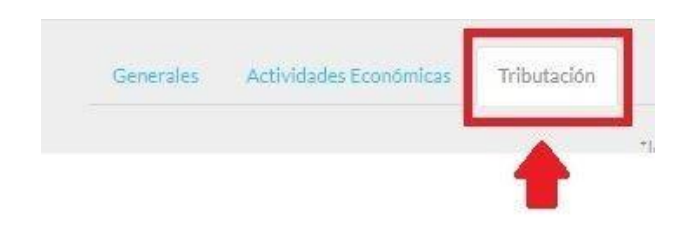

# Ingresar llave criptográfica o firmado de la factura

Para realizar el ingreso de los datos de la llave criptográfica, solamente debe seguir los pasos a continuación:

|  | *identificación Ingreso(Generado por ATV) |  |
|--|-------------------------------------------|--|
|  | *Contraseña de Ingreso(Generado por ATV)  |  |
|  | *Clave o PIN de la Llave Criptográfica    |  |
|  | Llave Criptográfica<br>Estado: Guardado   |  |

Desde la pestaña de Tributación:

1. Ingrese la Identificación, contraseña y la clave o PIN que obtuvo del ATV de Hacienda, seguidamente presione el botón "Seleccionar archivo" y buscamos la

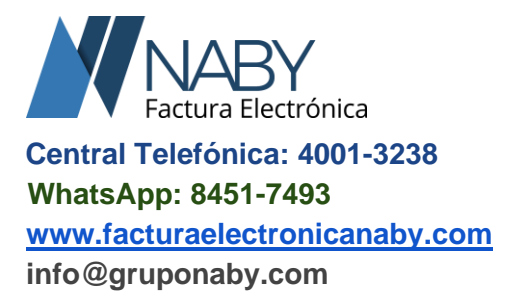

ubicación en la computadora de nuestro archivo contenedor de la llave criptográfica ( **archivo. p12**) y de último presione el botón "**Guardar**".

 Si gusta también puede enviarnos toda la información al correo <u>info@gruponaby.com</u> o al WhatsApp 8451-7493 y con mucho gusto vamos a colaborarle con el proceso. Cualquier duda o consulta estamos para servirles, gracias por su preferencia.